rubetek

# УЛИЧНАЯ WI-FI КАМЕРА

#### RV-3414

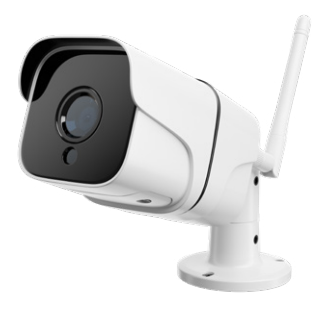

Инструкция по эксплуатации

## возможности

- Запись видео на карту памяти micro SD
- Online трансляция 24/7
- Автоматическое переключение режима день/ночь
- Push- уведомления при срабатывании датчика движения
- Запись видео по срабатыванию встроенного датчика движения
- Запись в облако Google Drive и Яндекс. Диск при наличии Центра управления rubetek

## мобильное приложение

Скачайте и установите приложение rubetek из App Store или Google Play. Можете воспользоваться QR-кодом ниже:

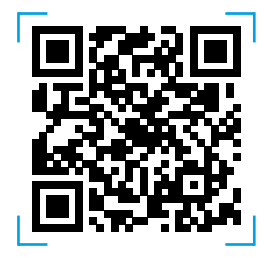

Для работы с приложением создайте учётную запись и подтвердите свой мобильный номер.

# СХЕМА УСТРОЙСТВА

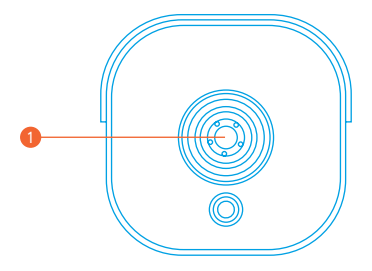

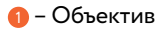

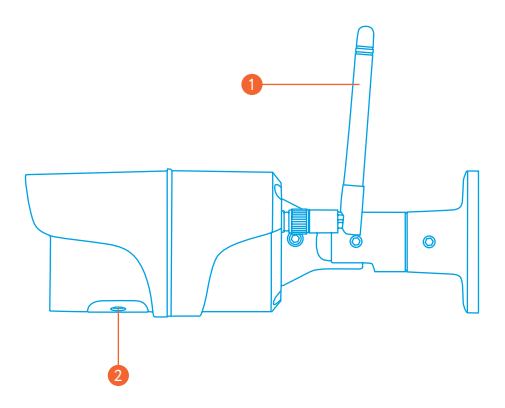

– Антенна
 – Слот для карты памяти micro SD

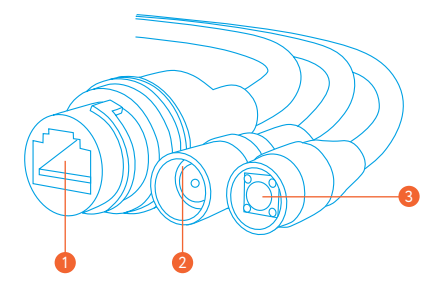

- 🕦 Разъём RJ-45
- 🥺 Разъём питания
- 3 Reset

## ВАЖНО!

- Обратите внимание, что ваш смартфон или планшет должен быть подключен к той же Wi-Fi-сети, к которой вы хотите подключить Камеру (Wi-Fi-сети 5 ГГц не поддерживаются).
- В целях безопасности смените пароль доступа к Камере на более сложный.
- Вставлять и извлекать карту памяти можно только при выключенном устройстве, иначе возможна потеря данных и выход карты из строя!

## ДОБАВЛЕНИЕ В ПРИЛОЖЕНИЕ

## Откройте приложение rubetek и нажмите на кнопку «+» в правом верхнем углу экрана:

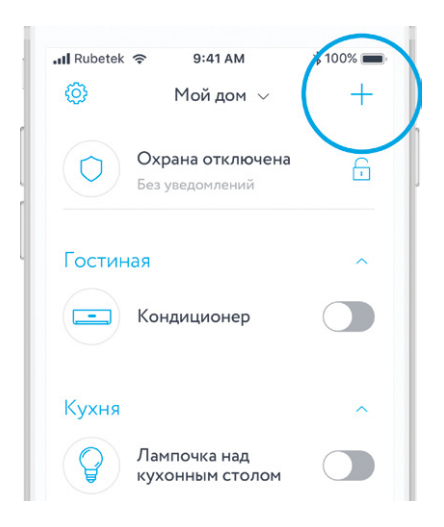

2. В списке устройств выберите «RV-3414» в подразделе «Уличная камера» раздела «Камеры»:

| <ul> <li>Уличная камера</li> <li>RV-3401</li> <li>RV-3405</li> </ul> |
|----------------------------------------------------------------------|
| RV-3401<br>RV-3405                                                   |
| RV-3405                                                              |
|                                                                      |
| RV-3414                                                              |

 Для подключения Камеры к вашей домашней Wi-Fi сети нажмите кнопку «Беспроводное подключение» в следующем окне.

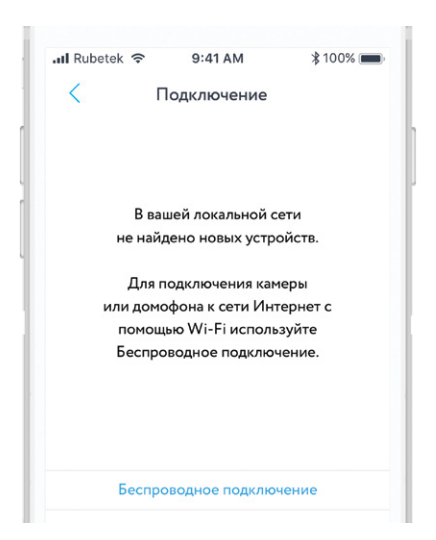

4. Следуйте инструкциям в приложении для завершения установки.

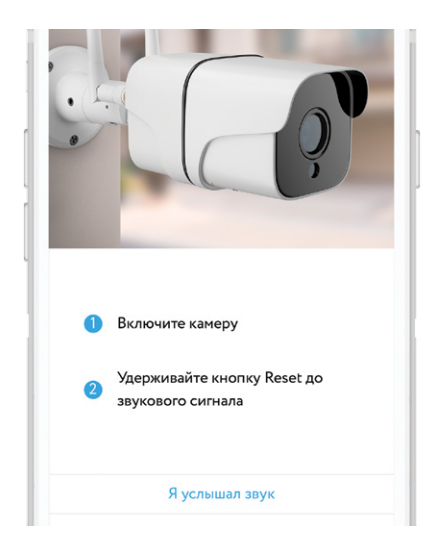

# ДОБАВЛЕНИЕ КАМЕРЫ В ДОМ С ПОМОЩЬЮ КАБЕЛЯ RJ-45

Если вы подключили Камеру с помощью кабеля RJ-45 (не входит в комплект поставки), то вы увидите её номер ID в списке устройств, подключённых к вашей домашней сети (номер Камеры указан на этикетке, которая находится на нижней стороне Камеры). Обратите внимание, что Камера и смартфон должны быть подключены к одной и той же локальной сети (Wi-Fi или Ethernet).

Как только Камера подключится, нужно ввести пароль (указан на этикетке, которая находится на задней стороне Камеры. По умолчанию – «123»).

## ЭКРАН КАМЕРЫ

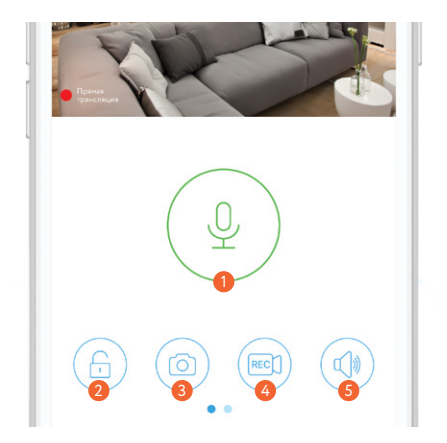

- 🚺 Микрофон
- 횓 Вкл./выкл. режим «Охрана»
- 6) Сделать скриншот с камеры
- 🥝 Вкл./выкл. запись в ручном режиме
- 6 Отключение звука

## НАСТРОЙКИ КАМЕРЫ

Перейдите в раздел Камеры с домашнего экрана.

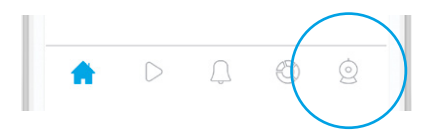

Чтобы перейти в меню настроек камеры, нажмите иконку в углу справа от имени камеры.

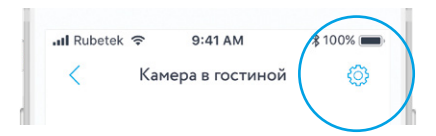

## МЕНЮ НАСТРОЕК

**Версия ПО.** Просмотр версии и обновление программного обеспечения Камеры.

Название Камеры — введите желаемое название Камеры (например, «Камера в гостиной»).

#### Безопасность:

Сменить пароль — изменения пароля для доступа к Камере.

Сигнализация — см. раздел «Сигнализация».

#### Общие:

Время — ручная установка времени. Часовой пояс — выбор часового пояса для автоматической корректировки времени.

Настройка сети — выбор способа подключения Камеры к сети.

#### Настройка видео:

Качество — см. раздел «Качество видео». Режим записи видео — см. раздел «Режим записи видео». **Просмотр изображений.** Просмотр сохраненных фотоснимков.

Перенести. Вы можете перемещать устройство между домами или добавлять его в несколько домов.

**Удалить.** Удаление Камеры из текущего «Дома».

#### СИГНАЛИЗАЦИЯ

Для активации режима сигнализации пройдите следующие шаги:

1. Настройки камеры → Безопасность → Сигнализация (вкл.)

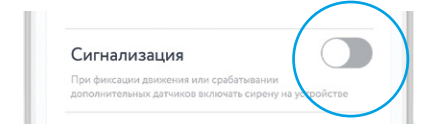

2. Настройки камеры → Датчики → Датчик движения (вкл.)

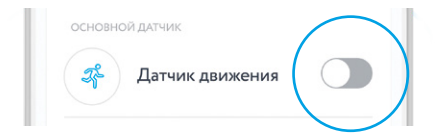

## **УВЕДОМЛЕНИЯ**

Для получения push-уведомлений при срабатывании встроенного датчика движения необходимо включить режим «Охрана». Для этого нажмите на иконку замка на главном экране камеры.

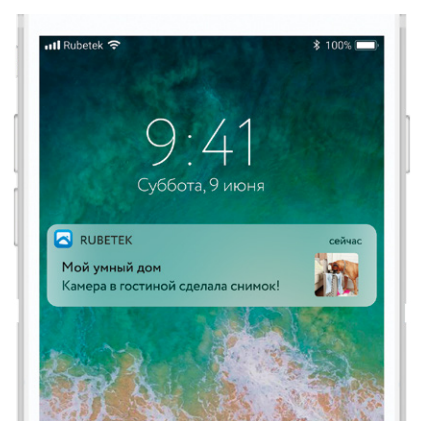

## КАЧЕСТВО ВИДЕО

Настройки камеры → Настройки видео → Качество

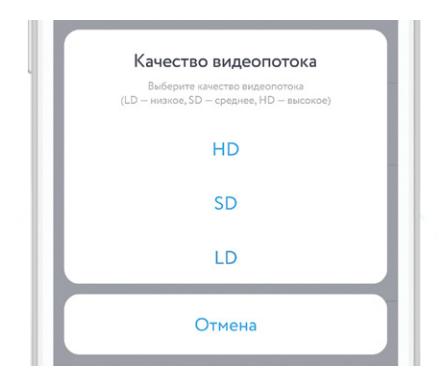

## РЕЖИМ ЗАПИСИ ВИДЕО

Данный раздел доступен только при установленной карте памяти!

**Вручную.** Самостоятельно включайте и выключайте сохранение видео с камеры.

По срабатыванию датчика. Включение сохранения видео при обнаружении Камерой движения или при срабатывания датчиков, работающих в связке с Камерой. Вы также можете выбрать длительность сохраненного ролика.

По расписанию. Автоматическое сохранение видео в заданный период времени.

# НАСТРОЙКА КАМЕРЫ

Для сохранения видеозаписей вставьте карту памяти в специальный слот в корпусе Камеры под объективом. Для доступа к слоту необходимо открутить два винта на лицевой части камеры. Вставьте карту в специальный слот и слегка нажмите на неё до щелчка. Не прилагайте особых усилий во время установки / извлечения карты, т.к. это может вывести из строя как саму карту, так и слот устройства.

Вставлять и извлекать карту памяти можно только при выключенном устройстве, иначе возможна потеря данных и выход карты из строя!

Карта памяти типа micro SD не входит в комплект поставки и приобретается отдельно. Максимально возможный объём памяти: 128 Гб.

## ЗАПИСЬ ВИДЕО В ОБЛАКО

Для сохранения видео в облако необходимо зайти в настройки подключенной Камеры → Запись видео в облако (вкл.) → Используется (вкл.) → Доступное хранилище (добавить учётную запись).

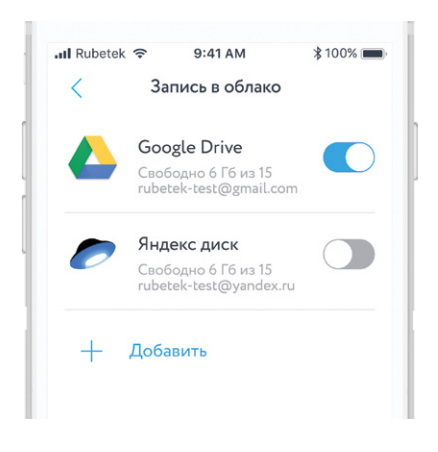

#### ОСТАЛИСЬ ВОПРОСЫ?

#### Для получения подробной инструкции перейдите по адресу

https://rubetek.com/media/ wysiwyg/camera\_rv3414.pdf

или отсканируйте QR-код:

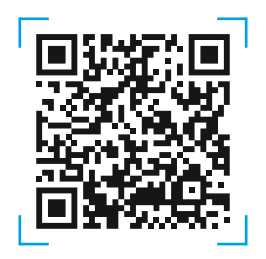

# ТЕХНИЧЕСКИЕ ХАРАКТЕРИСТИКИ

| Модель                  | RV-3414                       |
|-------------------------|-------------------------------|
| Тип камеры              | IP/уличная                    |
| Качество съемки         | HD 1080p (1920x1080)          |
| Объектив                | 3,6 мм                        |
| Датчик движения         | Есть                          |
| Режим день/ночь         | Есть                          |
| Поддержка ONVIF         | Есть                          |
| Функция Smart Link      | Отсутствует                   |
| Тип подключения         | Wi-Fi/Ethernet                |
| Беспроводная сеть Wi-Fi | 802.11/b/g/n                  |
| Поддержка сетей 5 ГГц   | Отсутствует                   |
| Проводная сеть          | Ethernet 10/100 Мбит/с, RJ-45 |
| Рабочая температура     | -30+50 °C                     |
| Питание                 | DC 12 V, 2 A                  |
| Поддержка micro SD      | До 128 ГБ                     |
| Способ крепления        | Настенная                     |
| Габариты                | 61×195×60 мм                  |
| Bec                     | 366 г                         |

# комплектация

| Уличная Wi-Fi камера RV-3414 |   |
|------------------------------|---|
| Блок питания DC 12 V, 2 A    | 1 |
| Инструкция                   | 1 |
| Гарантийный талон            | 1 |

## СЕРТИФИКАЦИЯ

| Декларация о<br>соответствии | ЕАЭС № RU C-CN.АБ36.В.01028                                                                                                    |
|------------------------------|----------------------------------------------------------------------------------------------------|
| Срок действия                | До 04.10.2019                                                                                                    |
| Орган<br>по сертификации     | Орган по сертификации ООО<br>«Группа Промышленной Безопасности»                                                                              |
| Соответствует<br>требованиям | ТР TC 004/2011 «О безопасности низко-<br>вольтного оборудования»<br>ТР TC 020/2011 «Электромагнитная со-<br>вместимость технических средств» |

Изготовитель: Shenzhen ZHIQU Technology Limited, Room 1101, Tower B, Haisong, Mansion, Tairan 9th Rd., Chegongmiao, Shenzhen, Guangdong, 518040, China Шэньчжэнь ЖИКУ Технолоджи Лимитед, Офис 1101, Башня В, Хайсонг Мэнсион, Тайран-роуд 9, Чегонгмиао, Шэньчжэнь, Гуандун, 518040, Китай По заказу Rubetek Limited

Страна происхождения товара: Китай

Импортёр: ООО «РУБЕТЕК РУС», 143026, г. Москва, территория инновационного центра «Сколково», Большой бульвар, д. 42, стр. 1, 1 этаж, часть помещения №334, рабочее место №31

Импортёр является организацией, уполномоченной на принятие претензий от потребителей на территории РФ

Дата изготовления: ноябрь 2018

Срок службы: 3 года

Гарантия: 1 год

8-800-777-53-73 Звонок по РФ бесплатный rubetek.com

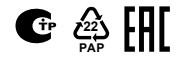